Bienvenido al panel de control de DISH Reservation. En este tutorial, le mostramos cómo integrar la herramienta de reservas en Google Business.

| <b>DISH</b> RESERVATION   |                                                                                                    | 🌲 Test Bistro Training 🕤 🛛 🎽 🗸 🚱                               |
|---------------------------|----------------------------------------------------------------------------------------------------|----------------------------------------------------------------|
| Reservations              | Have a walk-in customer? Received a reservation request over phone / email? Don't forget to add it to yo reservation book! | DUR WALK-IN ADD RESERVATION                                    |
| 🎮 Table plan              | Thu 28 Sen - Thu 28 Sen                                                                                                    |                                                                |
| 🎢 Menu                    |                                                                                                    |                                                                |
| 🛎 Guests                  | There is 1 active limit configured for the selected time period                                                            | Show more 🗸                                                    |
| 🕲 Feedback                |                                                                                                    |                                                                |
| 🗠 Reports                 | ○ All ○ Completed                                                                                                    | 🗹 0 🚢 0 🥅 0/37                                                 |
| 🏟 Settings 👻              |                                                                                                    |                                                                |
| 𝔗 Integrations            | No reservations available                                                                                                  |                                                                |
| Too many guests in house? | Print<br>Designed by Hospitality Digital GmbH. All rights reserved.                                                        | FAQ   Terms of use   Imprint   Data privacy   Privacy Settings |

## Primero, vaya a Configuración en el menú de la izquierda.

| DISH RESERVATION                                       |                                                 |                             |                          |                               | <b>≜</b> ● Te | est Bistro Traini | ing 🕤         |             | •      |
|--------------------------------------------------------|-------------------------------------------------|-----------------------------|--------------------------|-------------------------------|---------------|-------------------|---------------|-------------|--------|
| Reservations                                           | Have a walk-in customer? I<br>reservation book! | Received a reservation requ | uest over phone / email? | Don't forget to add it to you | r 🔽           | VALK-IN           | ADD RESERVAT  | ION         |        |
| 🎮 Table plan                                           |                                                 |                             |                          |                               |               |                   |               |             |        |
| 🍴 Menu                                                 |                                                 |                             | Thu, 28 Sep -            | Thu, 28 Sep                   |               |                   | •             |             |        |
| 📇 Guests                                               | There is <b>1</b> active limit confi            | gured for the selected time | e period                 |                               |               |                   | Show n        | nore 🗸      |        |
| Seedback                                               |                                                 |                             |                          |                               |               |                   |               |             |        |
| 🗠 Reports                                              |                                                 | $\bigcirc$ Completed        | Upcoming                 | ⊖ Cancelled                   | I             | 0 🙁 0             | <b>H</b> 0/37 |             |        |
| 💠 Settings 👻                                           |                                                 |                             |                          |                               |               |                   |               |             |        |
|                                                        |                                                 |                             | No reserva               | tions available               |               |                   |               |             |        |
|                                                        | Print                                           |                             |                          |                               |               |                   |               | 2           |        |
| Too many guests in house?<br>Pause online reservations | Designed by Hospitality Digital Gmbl            | H. All rights reserved.     |                          |                               | FAQ   Terms o | of use   Imprint  | Data privacy  | Privacy Set | ttings |

# • Y luego seleccione Reservas .

| <b>DISH</b> RESERVATION   |                                               |                             |                             |                              | <b>≜</b> ° T | est Bistro Train | ing 🕤         | 에는 ~        |        |
|---------------------------|-----------------------------------------------|-----------------------------|-----------------------------|------------------------------|--------------|------------------|---------------|-------------|--------|
| Reservations              | Have a walk-in customer?<br>reservation book! | Received a reservation rec  | quest over phone / email? [ | Don't forget to add it to yc | our          | WALK-IN          | ADD RESERVA   | TION        |        |
| 🎮 Table plan              |                                               |                             |                             |                              |              |                  |               |             |        |
| 🍴 Menu                    |                                               |                             | Thu, 28 Sep - T             | 'nu, 28 Sep                  |              |                  |               |             |        |
| 🐣 Guests                  | There is <b>1</b> active limit conf           | igured for the selected tin | ne period                   |                              |              |                  | Show          | more 🗸      |        |
| Seedback                  |                                               |                             |                             |                              |              |                  |               |             |        |
| 🗠 Reports                 |                                               | ⊖ Completed                 | Upcoming                    | ⊖ Cancelled                  |              | 0 😤 0            | <b>H</b> 0/37 |             |        |
| 🔹 Settings 👻              |                                               |                             |                             |                              |              |                  |               |             |        |
| () Hours                  |                                               |                             |                             |                              |              |                  |               |             |        |
| 🗟 Reservations            |                                               |                             |                             |                              |              |                  |               |             |        |
| A Tables/Seats            |                                               |                             | C                           |                              |              |                  |               |             |        |
| 🛱 Reservation limits      |                                               |                             |                             |                              |              |                  |               |             |        |
| % Offers                  |                                               |                             |                             |                              |              |                  |               |             |        |
| ♀ Notifications           |                                               |                             | No reservat                 | ions available               |              |                  |               |             |        |
| 😤 Account                 |                                               |                             |                             |                              |              |                  |               |             |        |
| 𝔗 Integrations            | Print                                         |                             |                             |                              |              |                  |               | 6           |        |
| Too many guests in house? | Designed by Hospitality Digital Gmb           | H. All rights reserved.     |                             |                              | FAQ   Terms  | of use   Imprint | Data privacy  | Privacy Set | ttings |

Asegúrate de activar la reserva con Google. Para ello, haz clic en el interruptor. Nota: Esta es una función premium.

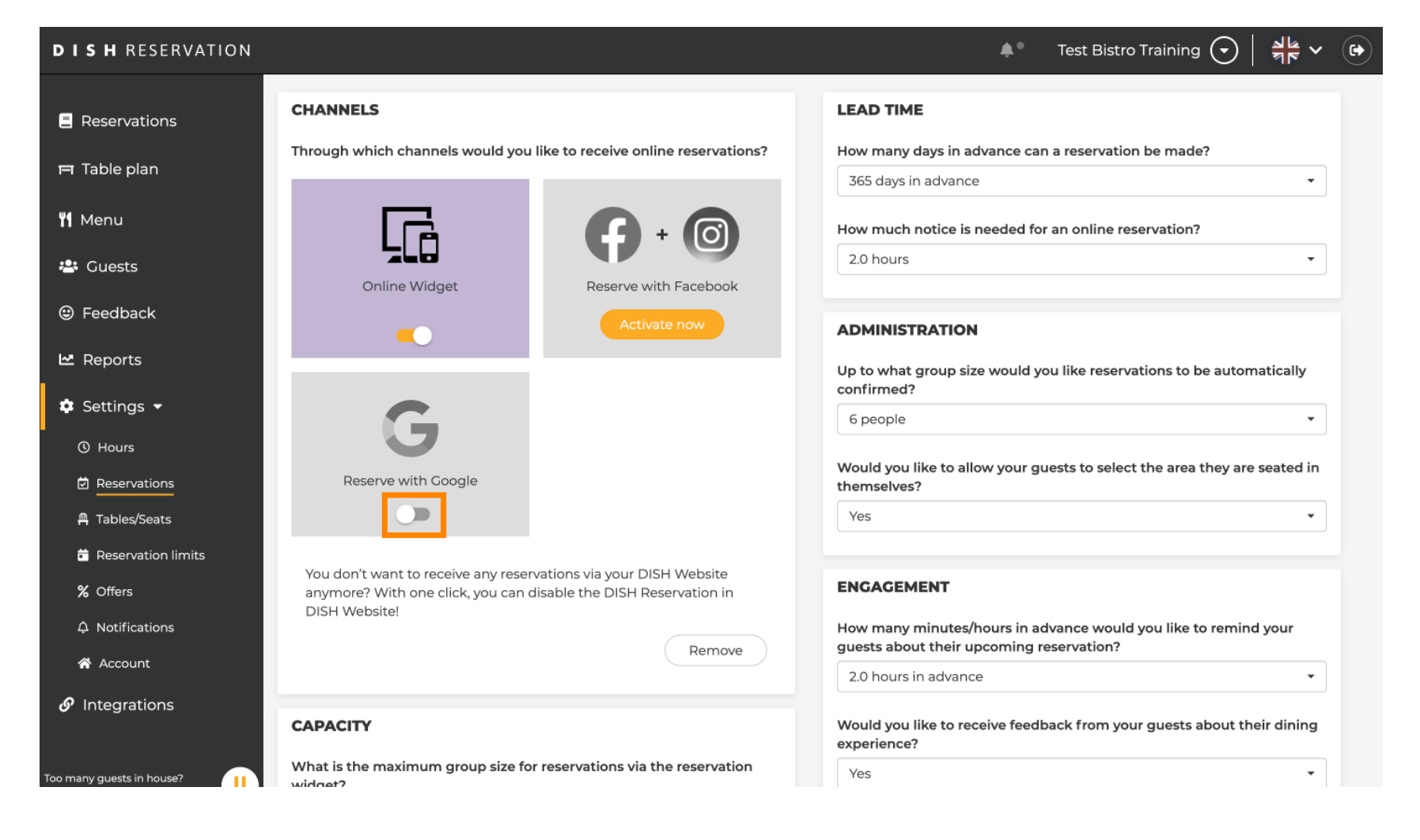

### Una vez que lo actives, se mostrará en colores.

| <b>DISH</b> RESERVATION                          |                                                                                   | 🌲 🛛 Test Bistro Training 🕤 🛛 🎽 🛩 😁                                                    |
|--------------------------------------------------|-----------------------------------------------------------------------------------|---------------------------------------------------------------------------------------|
| Reservations                                     | CHANNELS                                                                          | LEAD TIME                                                                             |
| Ħ Table plan                                     | Through which channels would you like to receive online reservations?             | How many days in advance can a reservation be made? 365 days in advance               |
| 🎢 Menu                                           |                                                                                   | How much notice is needed for an online reservation?                                  |
| 🛎 Guests                                         | Online Widget Reserve with Facebook                                               | 2.0 hours                                                                             |
| 🕲 Feedback                                       | Activate now                                                                      | ADMINISTRATION                                                                        |
| 🗠 Reports                                        |                                                                                   | Up to what group size would you like reservations to be automatically                 |
| 🏟 Settings 👻                                     | G                                                                                 | 6 people                                                                              |
| <ul><li>⑦ Hours</li><li>☑ Reservations</li></ul> | Reserve with Google                                                               | Would you like to allow your guests to select the area they are seated in themselves? |
| A Tables/Seats                                   |                                                                                   | Yes                                                                                   |
| Reservation limits                               | You don't want to receive any reservations via your DISH Website                  |                                                                                       |
| % Offers                                         | anymore? With one click, you can disable the DISH Reservation in<br>DISH Website! | ENGAGEMENT                                                                            |
| ♣ Notifications                                  |                                                                                   | How many minutes/hours in advance would you like to remind your                       |
| 😭 Account                                        | Remove                                                                            | 2.0 hours in advance                                                                  |
| ${\cal O}$ Integrations                          | CAPACITY                                                                          | Would you like to receive feedback from your guests about their dining experience?    |
| Too many guests in house?                        | What is the maximum group size for reservations via the reservation widget?       | Yes                                                                                   |

# Luego aplica los cambios haciendo clic en GUARDAR .

| <b>DISH</b> RESERVATION   |                                                                                                    |                                                                         | <b>*</b> °                                                        | Test Bistro Training 🕤                                        | ** •               |
|---------------------------|----------------------------------------------------------------------------------------------------|-------------------------------------------------------------------------|-------------------------------------------------------------------|---------------------------------------------------------------|--------------------|
| Reservations Table plan   | What is the duration of a visit at your<br>A table will be marked occupied for th<br>General setting                     | restaurant?<br>s period of time.                                        |                                                                   |                                                               |                    |
| 🎢 Menu                    | Show duration in guest confirmation                                                                                      | on and widget                                                           | COVID-19 Guest Information                                        | 1                                                             | h                  |
| 🐣 Guests                  | Would you like your guests to set the                                                                                    | duration of their stay?                                                 | To record the contact details o<br>here which data should be coll | f all guests of a reservation, you ca<br>lected in the widget | an activate        |
| Feedback                  | If you select this, your guests will be ab<br>you set by selecting their own duration<br>service durations do not apply. | le to change the default duration<br>h in the widget. In this scenario, | Address                                                           |                                                               |                    |
| 🗠 Reports                 | No                                                                                                    | •                                                                       | Other guests names                                                |                                                               |                    |
| 🌣 Settings 👻              |                                                                                                    |                                                                         | Other guests addresses                                            |                                                               |                    |
| () Hours                  | Should customers be able to reserve                                                                                      | n 15, 30, or 60 minute intervals?                                       | Other quests phone numb                                           | Arc                                                           |                    |
| Reservations              | 15 minutes                                                                                                    | •                                                                       |                                                                   |                                                               |                    |
| 🛱 Tables/Seats            |                                                                                                    |                                                                         | Vaccination Status                                                |                                                               |                    |
| 🛱 Reservation limits      | BOOKING LIMIT                                                                                                    |                                                                         |                                                                   |                                                               |                    |
| % Offers                  | Pace your guests. Set the max amoun<br>interval                                                                          | t of guests allowed to book per                                         |                                                                   |                                                               |                    |
| ♀ Notifications           | + Booking limit                                                                                                    |                                                                         |                                                                   |                                                               |                    |
| 😚 Account                 |                                                                                                    |                                                                         |                                                                   |                                                               | _                  |
| ${\cal O}$ Integrations   |                                                                                                    |                                                                         |                                                                   |                                                               | SAVE               |
| Too many quests in house? | Designed by Hospitality Digital GmbH. All rights res                                                                     | erved.                                                                  | FAQ   T                                                           | erms of use   Imprint   Data privac                           | y Privacy Settings |
|                           |                                                                                                    |                                                                         |                                                                   |                                                               |                    |

## A continuación, pase al elemento de menú Integraciones .

| DISH RESERVATION                                         |                                                                                                    | 🌲 🛛 Test Bistro Training 🕤 🛛 🏄 🗸 🚱                                                                       |
|----------------------------------------------------------|----------------------------------------------------------------------------------------------------|----------------------------------------------------------------------------------------------------|
| Reservations                                             | CHANNELS                                                                                                    | LEAD TIME                                                                                                |
| 🎮 Table plan                                             | Through which channels would you like to receive online reservations?                                                             | How many days in advance can a reservation be made?         365 days in advance                          |
| <b>"1</b> Menu                                           |                                                                                                    | How much notice is needed for an online reservation?                                                     |
| 🐣 Guests                                                 | Online Widget Reserve with Facebook                                                                                               | 2.0 hours •                                                                                              |
| 🙂 Feedback                                               | Activate now                                                                                                    | ADMINISTRATION                                                                                           |
| ₩ Reports                                                |                                                                                                    | Up to what group size would you like reservations to be automatically confirmed?                         |
| ♥ Settings ♥<br>© Hours                                  | G                                                                                                    | 6 people 🔹                                                                                               |
| Reservations                                             | Reserve with Google                                                                                                    | Would you like to allow your guests to select the area they are seated in themselves?                    |
| Tables/Seats                                             |                                                                                                    | Yes                                                                                                    |
| <ul> <li>Reservation limits</li> <li>% Offers</li> </ul> | You don't want to receive any reservations via your DISH Website anymore? With one click, you can disable the DISH Reservation in | ENGAGEMENT                                                                                               |
| ♠ Notifications                                          | Remove                                                                                                    | How many minutes/hours in advance would you like to remind your guests about their upcoming reservation? |
|                                                          |                                                                                                    | 2.0 hours in advance                                                                                     |
| 0 integrations                                           | CAPACITY                                                                                                    | Would you like to receive feedback from your guests about their dining                                   |
| Changes successfully saved                               |                                                                                                    | ×                                                                                                    |

Aquí tienes la opción de recuperar el código para integrar tu herramienta de reservas en diferentes plataformas. Para seleccionar una opción, haz clic en el menú desplegable.

| <b>DISH</b> RESERVATION                                |                                                                                                    |                                                                      |              | est Bistro Training 🕤 | <u> 4</u><br>4<br>4<br>4<br>4<br>4<br>4<br>4<br>4<br>4<br>4<br>4<br>4<br>4<br>4<br>4<br>4<br>4<br>4 |  |
|--------------------------------------------------------|----------------------------------------------------------------------------------------------------|----------------------------------------------------------------------|--------------|-----------------------|----------------------------------------------------------------------------------------------------|--|
| Reservations                                           | Integ                                                                                                    | ration                                                               |              |                       |                                                                                                    |  |
| 🎮 Table plan<br>🎢 Menu                                 | Are you ready to start receiving reservations? Well, then it's time to integrate your reservation widget into your website or Facebook page. | Check out the preview!<br>Test Bistro Training                       |              |                       |                                                                                                    |  |
| <ul> <li>Guests</li> <li>Feedback</li> </ul>           | Please select                                                                                                    | 2 people<br>All areas                                                | ~            | Fri, 29/09/2023       | ~                                                                                                   |  |
| <ul> <li>☑ Reports</li> <li>✿ Settings ◄</li> </ul>    |                                                                                                    | 09:00 am<br>09:15 am<br>09:30 am<br>09:45 am<br>10:00 am<br>10:15 am |              |                       | I                                                                                                   |  |
| 𝚱 Integrations                                         |                                                                                                    | 10:30 am<br>10:45 am<br>11:00 am<br>11:15 am<br>11:30 am<br>11:45 am |              |                       |                                                                                                    |  |
|                                                        |                                                                                                    |                                                                      |              |                       |                                                                                                    |  |
| Too many guests in house?<br>Pause online reservations | This is what the feedback widget looks like!<br>Please remember that reviews will not be visible unless you publish them                     | <u>م</u> ر                                                           | ל based on 0 | reviews               |                                                                                                    |  |

## Seleccione el enlace emergente haciendo clic en él.

| <b>DISH</b> RESERVATION                                                     |                                                                                                    |                                                                                                    | <b>≜</b> ° Te | est Bistro Training 🕤 | <u> 4</u><br>4<br>4<br>4<br>4<br>4<br>4<br>4<br>4<br>4<br>4<br>4<br>4<br>4<br>4<br>4<br>4<br>4<br>4 | • |
|-----------------------------------------------------------------------------|----------------------------------------------------------------------------------------------------|----------------------------------------------------------------------------------------------------|---------------|-----------------------|----------------------------------------------------------------------------------------------------|---|
| Reservations                                                                | Integ                                                                                                    | gration                                                                                                    |               |                       |                                                                                                    |   |
| 🎮 Table plan                                                                |                                                                                                    |                                                                                                    |               |                       |                                                                                                    |   |
| 🎢 Menu                                                                      | Are you ready to start receiving reservations? Well, then it's time to integrate your reservation widget into your website or Facebook page. | Check out the preview!<br>Test Bistro Training                                                                                               |               |                       |                                                                                                    |   |
| 🐣 Guests                                                                    | Choose where you'd like to display the widget and we will guide you on the next steps.                                                       | 2 people                                                                                                    | ~             | Fri, 29/09/2023       |                                                                                                    |   |
| Feedback                                                                    | Please select ~                                                                                                    | All areas                                                                                                    |               |                       | ~                                                                                                   |   |
| <ul> <li>▶ Reports</li> <li>▶ Settings ▼</li> <li>● Integrations</li> </ul> | Please select<br>Over wobsite<br>✓ Pop-out link<br>Standaione page                                                                           | 09:00 am<br>09:15 am<br>09:30 am<br>09:45 am<br>10:00 am<br>10:15 am<br>10:30 am<br>10:45 am<br>11:00 am<br>11:15 am<br>11:30 am<br>11:45 am |               |                       |                                                                                                    |   |
|                                                                             |                                                                                                    | 10.00                                                                                                    |               |                       |                                                                                                    |   |
| Too many guests in house?<br>Pause online reservations                      | This is what the feedback widget looks like!<br>Please remember that reviews will not be visible unless you publish them                     | 02                                                                                                    | based on 0    | reviews               |                                                                                                    |   |

Haga clic en COPIAR para almacenar la URL, que es necesaria para la integración en Google Business.

| <b>DISH</b> RESERVATION                                                                                                    |                                                                                                    |                                                                                                    |        | est Bistro Training 🕤 🛛 | 월 ~ | • |
|----------------------------------------------------------------------------------------------------|----------------------------------------------------------------------------------------------------|----------------------------------------------------------------------------------------------------|--------|-------------------------|-----|---|
| Reservations                                                                                                    | Integr                                                                                                    | ation                                                                                                    |        |                         |     |   |
| <ul> <li>Reservations</li> <li>Table plan</li> <li>Menu</li> <li>Guests</li> <li>Feedback</li> <li>Reports</li> <li>Settings </li> <li>Integrations</li> </ul> | Are you ready to start receiving reservations? Well, then it's time to integrate your reservation widget into your website or Facebook page.<br>Choose where you'd like to display the widget and we will guide you on the next steps.<br>Pop-out link ~<br>You can also display the reservation widget as a pop-out link from your website by using the HTML code below.<br>https://reservation.dish.co/widget/hydra-0cc90290-b000-11ea-87e7-2<br>S1baafaa1f9 | Check out the preview!<br>Test Bistro Training<br>2 people<br>All areas<br>09:00 am<br>09:15 am<br>09:30 am<br>09:45 am<br>10:00 am<br>10:15 am<br>10:30 am<br>10:45 am<br>11:00 am<br>11:15 am | ~      | Fri, 29/09/2023         |     |   |
| Too many guests in house?                                                                                                    | COPY<br>This is what the feedback widget looks like!<br>Please remember that reviews will not be visible unless you publish them                                                                                                    | 11:50 am<br>11:45 am                                                                                                    | Reserv | ve now >                |     |   |

Ahora abre la cuenta de Google Business de tu establecimiento en una nueva pestaña.

| <b>DISH</b> RESERVATION                                                     |                                                                                                    |                                                                                                    | <b>≜</b> ° ⊺ | Test Bistro Training 🕤 🛛 | 제문 ~ |  |
|-----------------------------------------------------------------------------|----------------------------------------------------------------------------------------------------|----------------------------------------------------------------------------------------------------|--------------|--------------------------|------|--|
| Reservations                                                                | Integ                                                                                                    | ration                                                                                                    |              |                          |      |  |
| 며 Table plan<br>悄 Menu<br>꼳 Guests                                          | Are you ready to start receiving reservations? Well, then it's time to integrate your reservation widget into your website or Facebook page.<br>Choose where you'd like to display the widget and we will guide you on the | Check out the preview!<br>Test Bistro Training                                                                                   |              | Fri. 29/09/2023          |      |  |
| e Feedback                                                                  | Pop-out link ~                                                                                                    | All areas                                                                                                    |              |                          | ~    |  |
| <ul> <li>☑ Reports</li> <li>➢ Settings ▼</li> <li>ℬ Integrations</li> </ul> | You can also display the reservation widget as a <b>pop-out link</b> from your website by using the HTML code below.<br>https://reservation.dish.co/widget/hydra-0cc90290-b000-11ea-87e7-2<br>51baafaa1f9                  | 09:00 am<br>09:15 am<br>09:30 am<br>10:00 am<br>10:15 am<br>10:30 am<br>10:45 am<br>11:00 am<br>11:15 am<br>11:30 am<br>11:45 am |              |                          |      |  |
| Too many guests in house?<br>Pause online reservations                      | This is what the feedback widget looks like!<br>Please remember that reviews will not be visible unless you publish them                                                                                                   | 0۲                                                                                                    | ל based on 0 | ) reviews                |      |  |

Una vez que esté en el panel de su cuenta de Google Business, haga clic en Información para ajustar la configuración comercial.

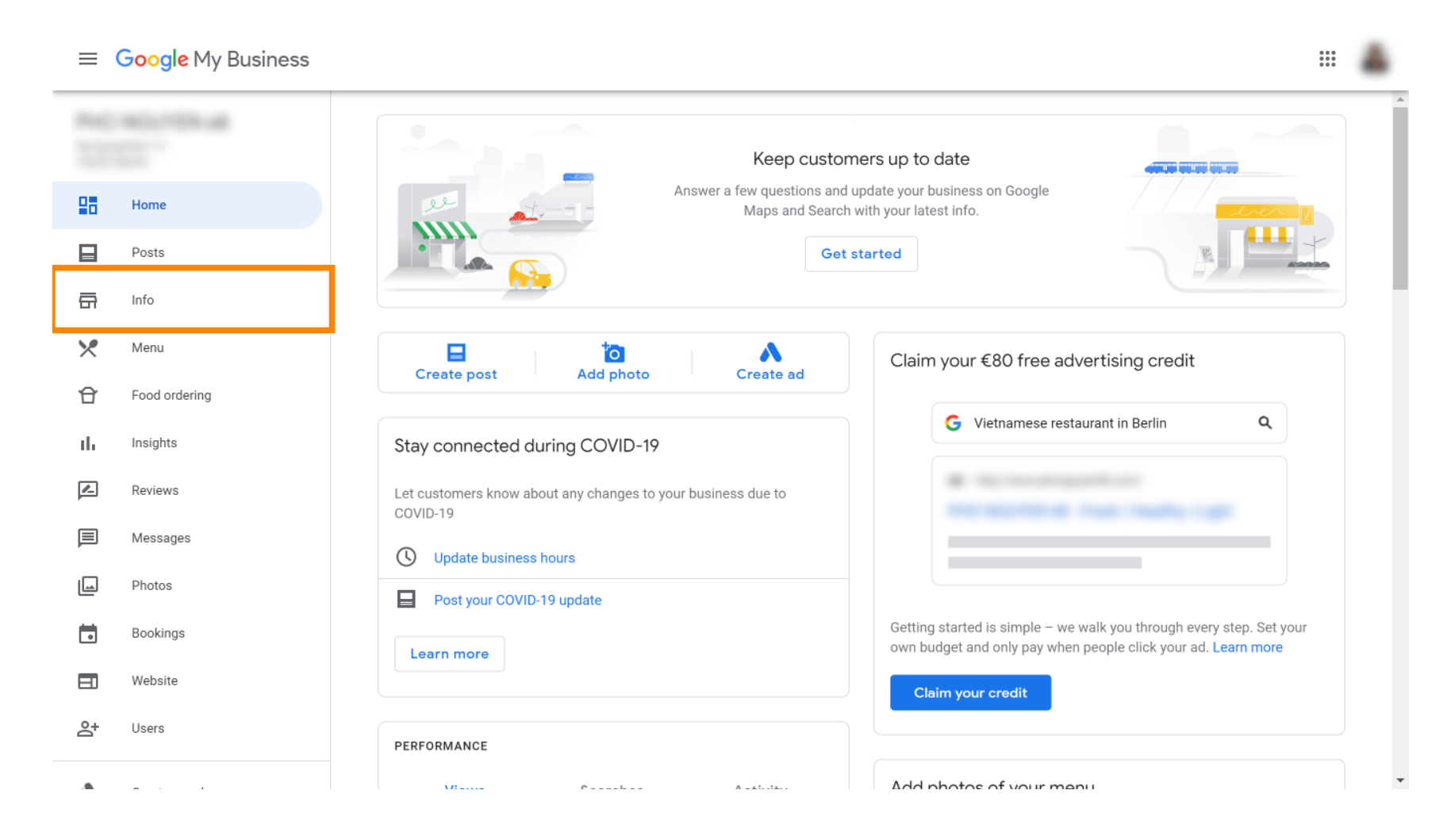

Desplácese hacia abajo hasta llegar a los enlaces de reserva.

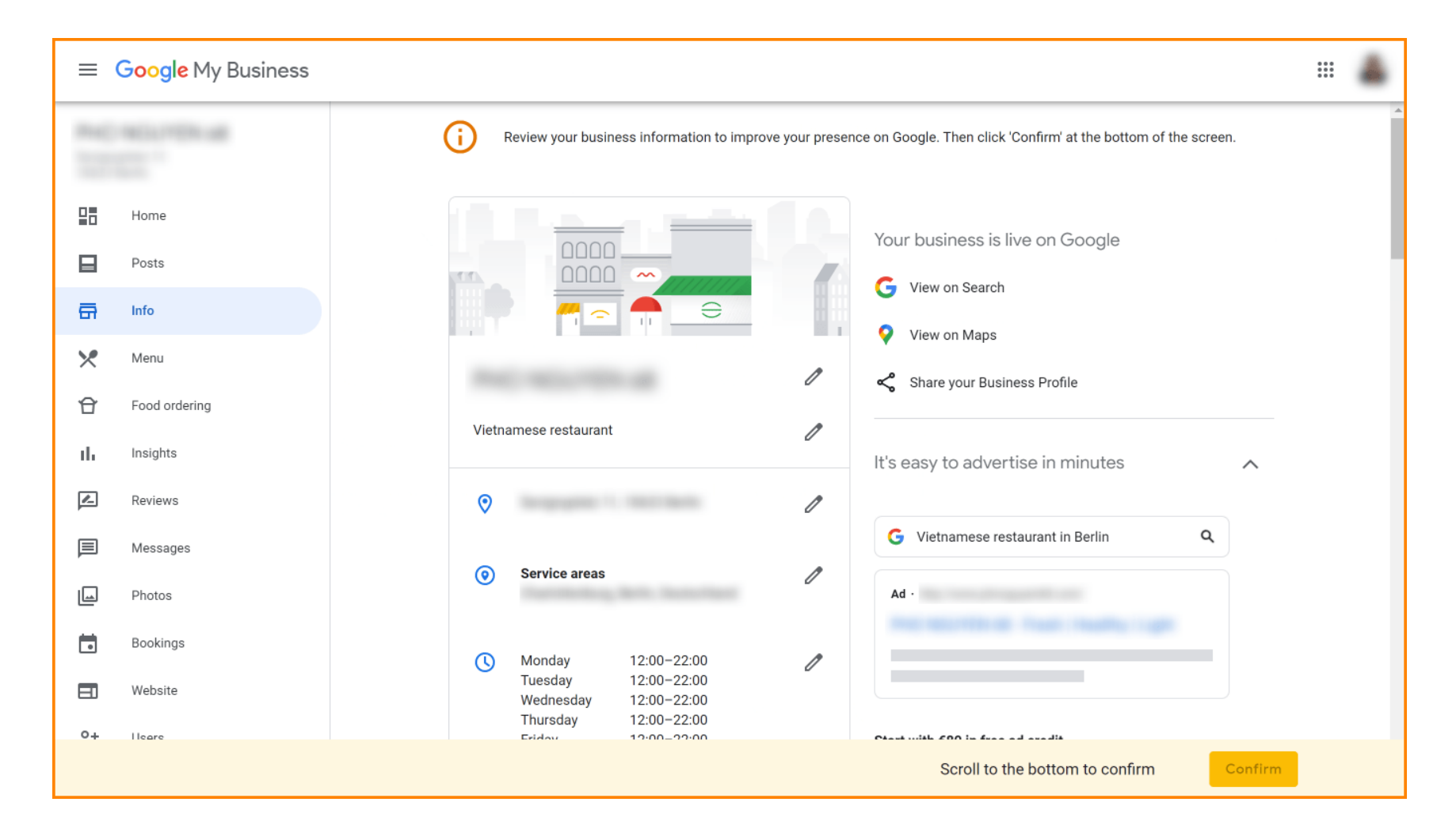

Haga clic en el icono del lápiz para agregar o eliminar enlaces de reservas.

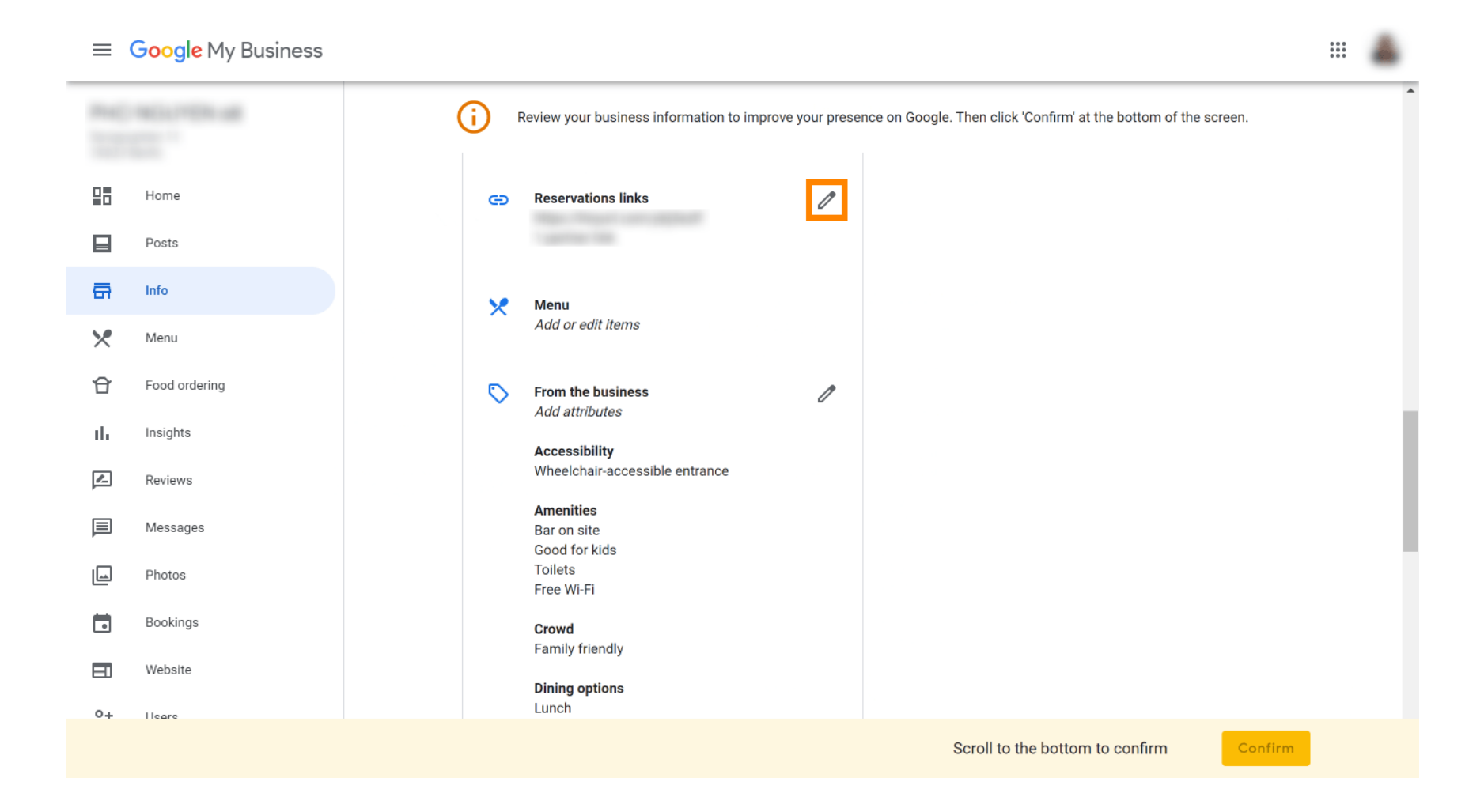

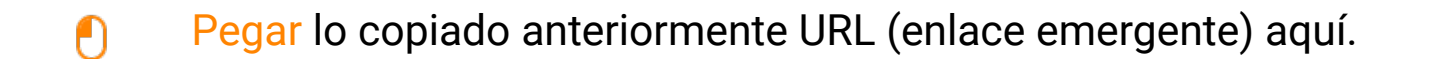

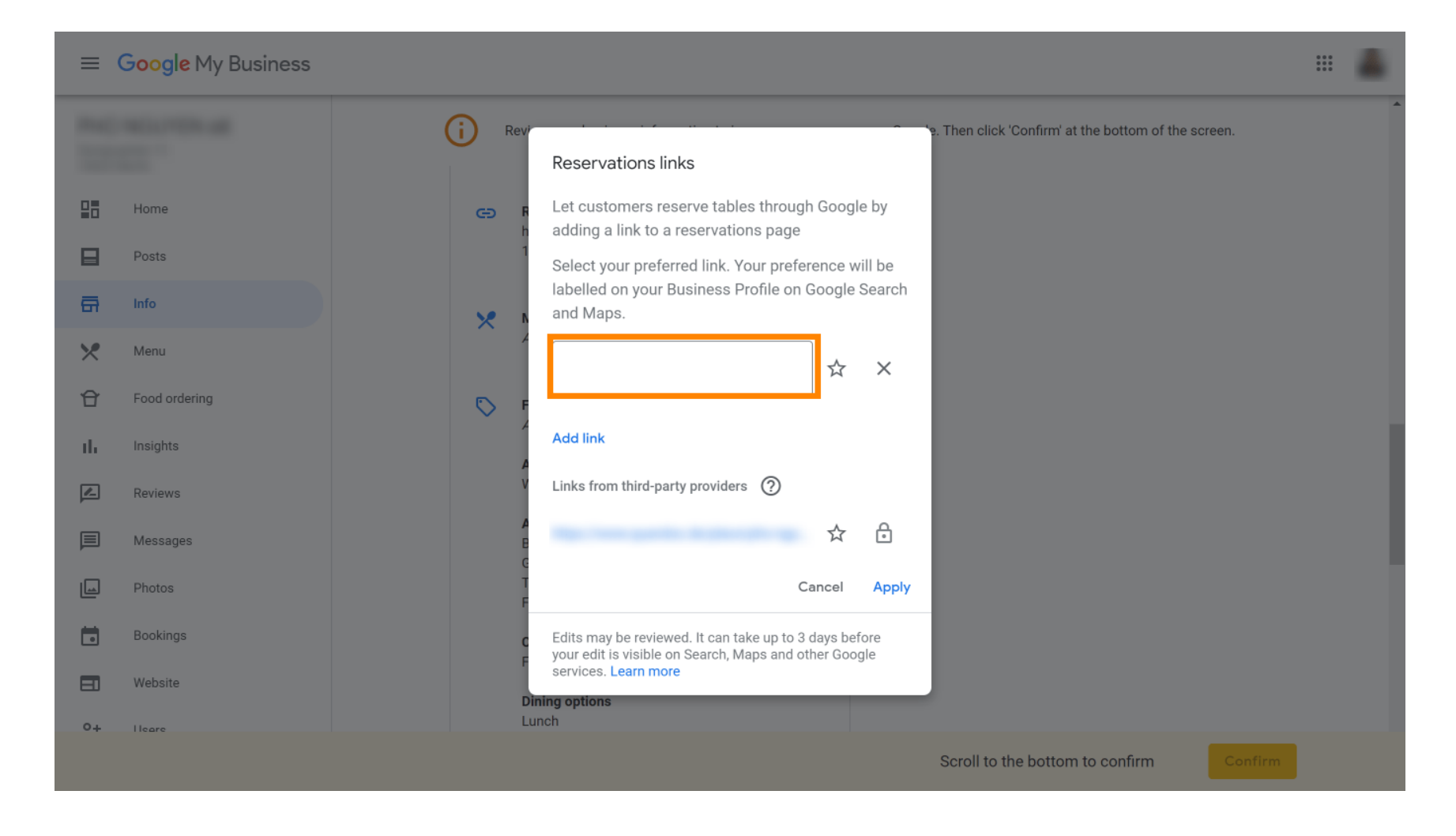

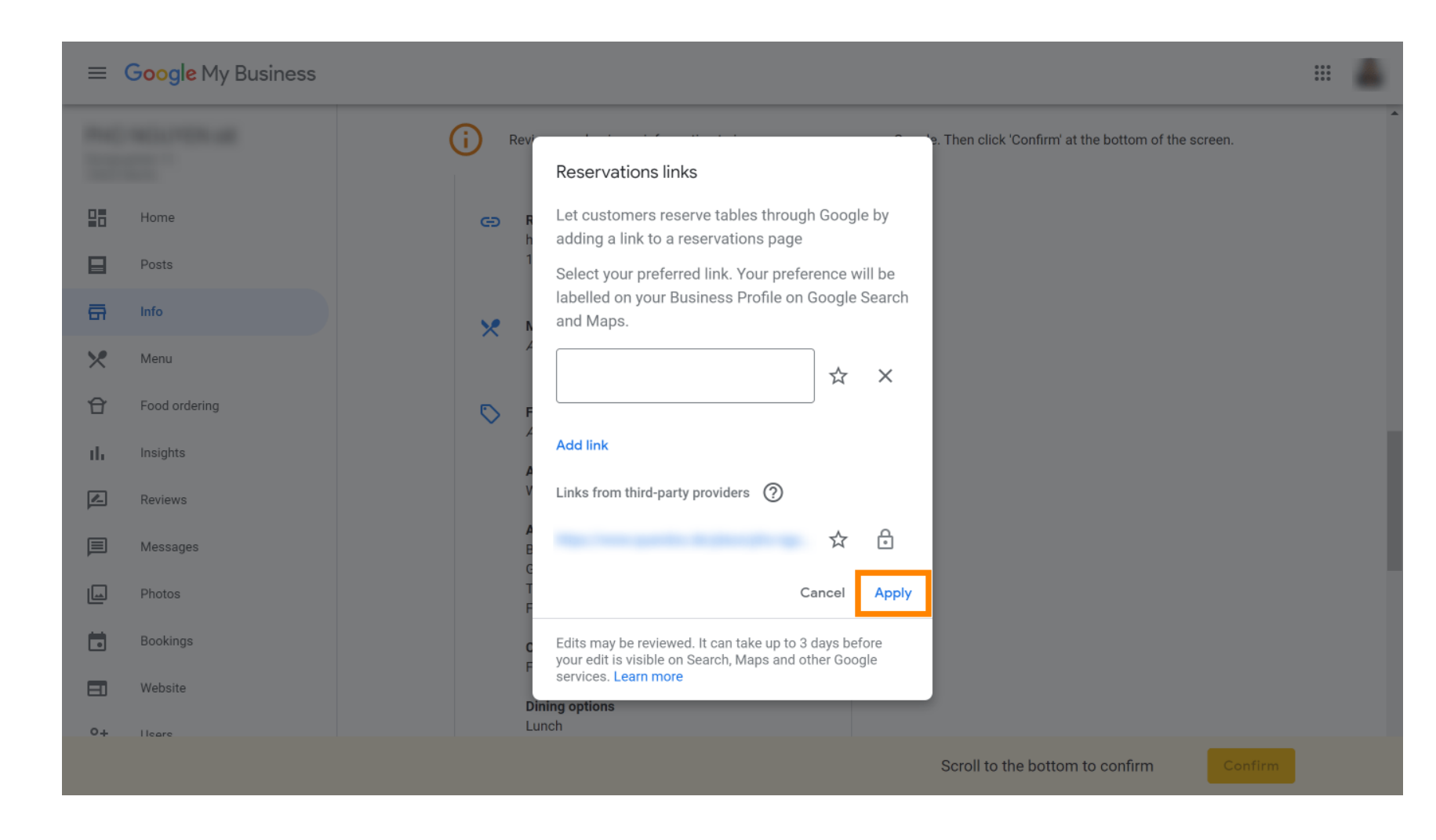

#### Finaliza el proceso haciendo clic en aplicar.

Eso es todo. Has completado el tutorial y ya sabes cómo integrar la herramienta de reservas en Google Business. Nota: Las reservas a través de Google tienen un aforo máximo de 12 personas.

| Website | Route       | Speichern | Anruf        |
|---------|-------------|-----------|--------------|
|         |             |           |              |
| 4       |             |           |              |
| RESE    | RVE A TABLE |           | ORDER ONLINE |
|         |             |           |              |
|         |             |           |              |
|         |             |           |              |

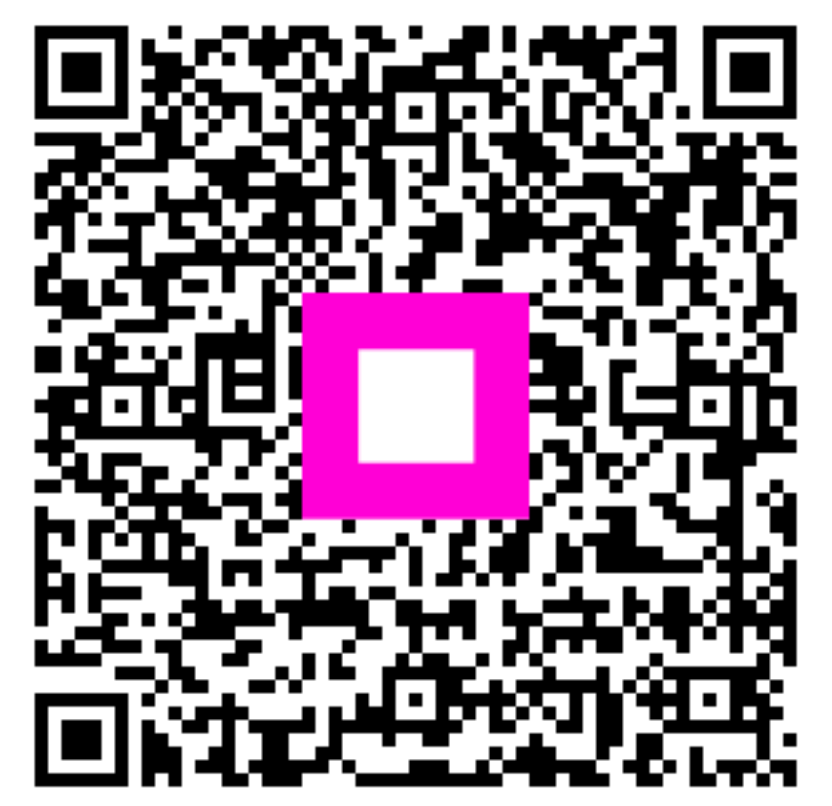

Escanee para ir al reproductor interactivo